#### Vendor Connect Registration Guide

The Vendor Connect Registration Guide can be found and downloaded by clicking on the Help>Contact Us link

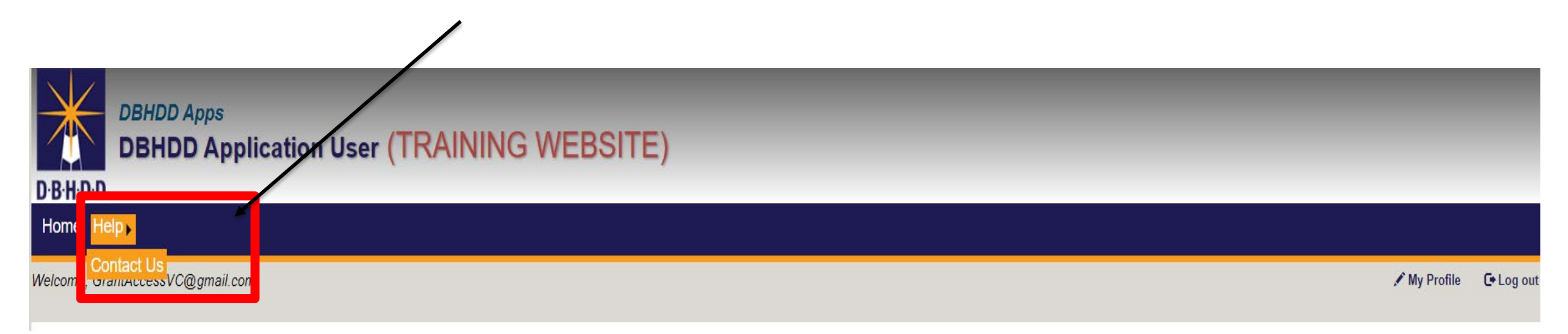

#### DBHDD & Vendor Connect User Account Registration Guide

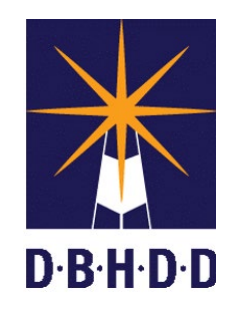

- The following document includes instructions on registering for a Vendor Connect account to submit and manage invoices and reports. There are two types of accounts:
- Vendor Administrators-Two Vendor Administrators are "Required" for each location. Vendor Administrators will
  have the responsibility to approve their staff who will be using the Vendor Connect Application.
   <u>\*\*Note-At least one Vendor Administrator MUST be registered in order to approve Vendor Users'</u>
- Vendor Users-Users who will create and submit reports.

Before you can access the Vendor Connect application, below must be completed:

- 1) You must register to establish a User Name and Password
- 2) Vendor Administrators must approve Vendor Users
- 3) When Vendor Users have been approved, you must request access to the Vendor Connect application and be granted and approved access by Division of Budget and Finance.

**Step 1** above is fully automated and happens immediately. **Step 2** requires the review and approval by the Vendor Administrator. **Step 3** Division of Budget and Finance will approve/grant access which might take a business day or two.

You will only have to complete this process once.

Reminder: Account registration begins on Wednesday, July 1st.

If you have any questions about Vendor Connect registration, please email <u>VendorConnect.app@dbhdd.ga.gov</u>.

# BE D.B.H.D.D

### Vendor Connect Registration Step 1: Establish a User ID and Password

#### **DBHDD** Account Registration

1: Use Edge, Chrome, or Firefox and TURN OFF POPUP BLOCKERS

2: Click the following link or type it into your browser to access the Vendor Connect website: <u>https://dbhddapps.dbhdd.ga.gov/DBHDDAppsUser/</u>

**3**: Click the Register link that displays in the upper-right hand corner.

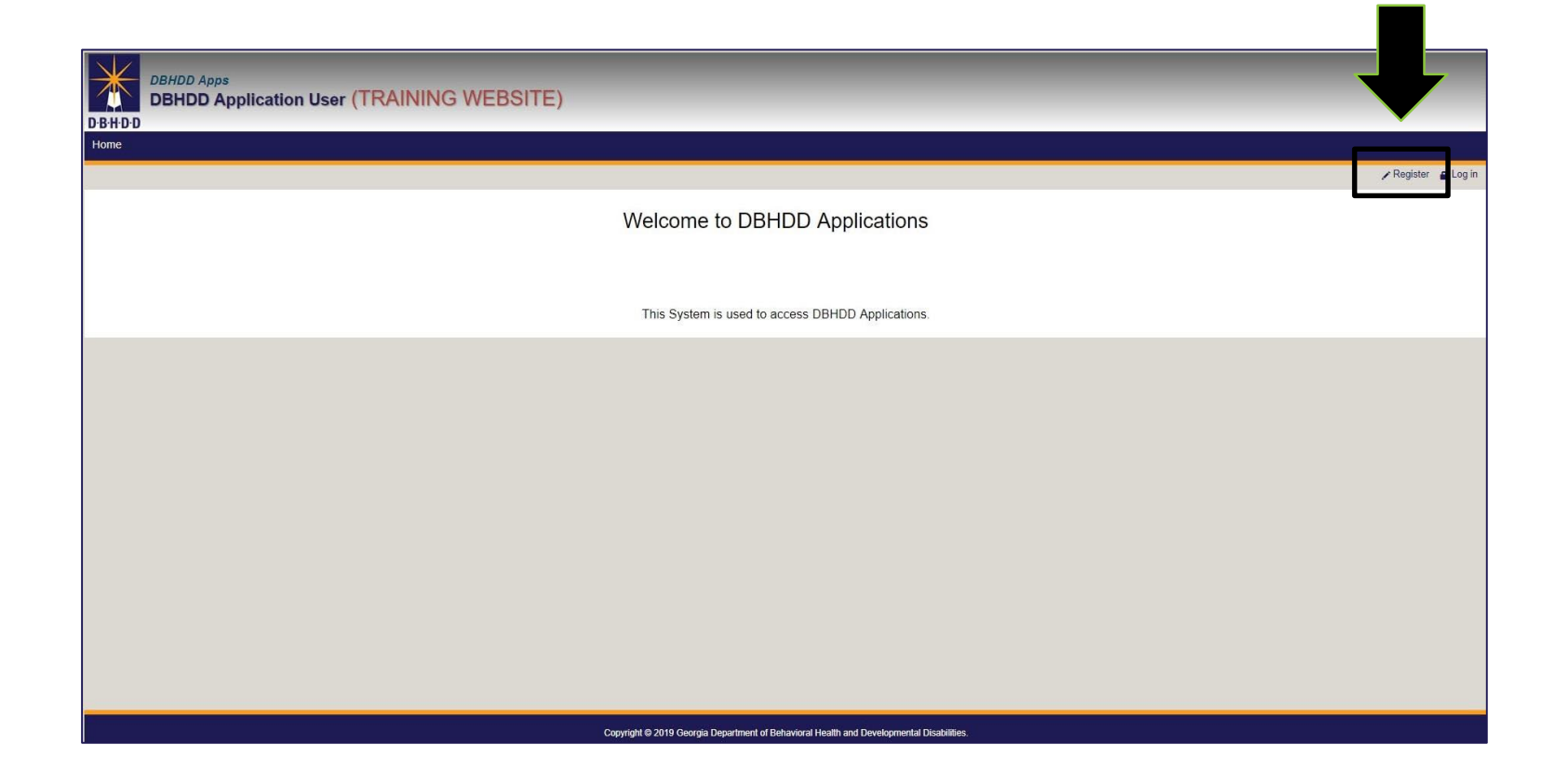

#### **Creating a New Account**

| DBHDD Application User (TRAINING W | VEBSITE)                                                                             |
|------------------------------------|--------------------------------------------------------------------------------------|
| Home                               |                                                                                      |
| Create a new ad                    | ccount.                                                                              |
| Fields marked with an * ar         | re mandatory fields and needs to be enterd.                                          |
| "Er                                | mail                                                                                 |
| *User na                           | ame 🔳 User Name                                                                      |
| "Passw                             | Select a Password                                                                    |
| *Confirm passw                     | Retype Password                                                                      |
| "First N                           | ame                                                                                  |
| Middle N:                          | ame                                                                                  |
| *Last Na                           | ame                                                                                  |
| Phone Num                          | lber                                                                                 |
| *Security Question                 | -Please Select One-                                                                  |
| *Security Answ                     | er 1                                                                                 |
| *Security Question                 | -Please Select One-                                                                  |
| *Security Answ                     | er 2                                                                                 |
| *Security Question                 | -Please Select One-                                                                  |
| *Security Answ                     | er 3                                                                                 |
|                                    | Register                                                                             |
|                                    |                                                                                      |
|                                    | Copyright © 2019 Georgia Department of Behavioral Health and Developmental Disabilit |

#### **4**: On the Create new account page, enter your work email address in the Email field.

\*\*Generic Accounts can't be used. Below are some examples: <u>LakeOconee@gmail.com</u>, <u>Fulton@hotmail.com</u>, <u>Baseball@gmail.com</u>.

The email address **MUST** contain a part of either your First/Last Name or both.

Complete the remaining fields, and then click Register at the bottom.

#### Note:

- Red asterisks are used to denote a required field.
- Record the answers to your Security Questions.
- Once your account is established, you'll use the email address entered as your user name to log into the Vendor Connect system.
- Passwords must be between 4 and 12 characters in length, contain at least 1 numerical character, and cannot be the same as your username

#### **Account Registration Confirmed**

**5**: After you select the Register button, the page will reload, and you'll see a confirmation message for your registration. Select the OK button to close the notification.

| DBHDD Apps<br>DBHDD Application User (TRAINING WEBSITE) | dbhddappsuat.dbhdd.ga.gov says<br>Registration successful. Activation email has been sent.                                                                                                    | Harro Halo |
|---------------------------------------------------------|----------------------------------------------------------------------------------------------------|------------|
| Hello Ellen Moneypenny@cbhdd ga gov                     |                                                                                                    | Logout     |
| You need to<br>An activation email has                  | to Activate your Account to proceed further. Click here to resend an Activation Email.<br>as been sent to you. Please make sure to check your Junk/Spam Folder if you do not recieve it within a few minutes. |            |
|                                                         | Verified your Email-id? Please continue.                                                                                                    |            |
|                                                         | Copyright © 2019 Georgia Department of Behavioral Health and Developmental Disabilities.                                                                                                    |            |
|                                                         |                                                                                                    |            |
|                                                         |                                                                                                    |            |
|                                                         |                                                                                                    |            |

#### Activating Your DBHDD Account

| DBHDD: Application(s) Account Activation Index                                                                                                    | ē            | Z       |
|----------------------------------------------------------------------------------------------------|--------------|---------|
| UAT - DBHDD Apps User - Do Not Reply <donot.reply@dbhdd.ga.gov> 12:05 PM (1 minute ago)</donot.reply@dbhdd.ga.gov>                                                                                                    | *            | :       |
| Please do not reply to this email. This is an unmonitored email account, and replies to this email cannot be responded or read.                                                                                                    |              |         |
| Hello <u>NewVCAdmn@gmail.com</u> ,                                                                                                    |              |         |
| Please click the following link to acknow ledge your DBHDD Application(s) account registration request submission<br><u>Click here to activate your account.</u>                                                                                                    |              |         |
| Thanks                                                                                                    |              |         |
| This message and any included attachments are from the Department of Behavioral Health and Developmental Disabilities and are intended only for the addressee(s). The information contained herein may include privileged and otherwise confidential information. Unauthorized review, forward copying, distributing, or use of information is strictly prohibited. If you receive this message in error or have reason to believe you are not authorized to receive it, please promptly delete this message and notify <u>dbhdd applications@dbhdd.ap.gov</u> by e-mail. | ing printing | g,      |
| DBHDD disclaims all responsibility and liability for the accuracy and content of this e-mail message, any attachments(s), and for any damages or losses arising from any inaccuracies, errors, viruses, worms, Trojan horses, or other components of a destructive nature. DBHDD shall not be held indirect, consequential or special damages in connection with this e-mail message and any attachment(s).                                                                                                    | iable for di | lirect, |
|                                                                                                    |              |         |
| Reply Forward                                                                                                    |              |         |
|                                                                                                    |              |         |

**6**: You will receive an email at the address you entered in the Email field asking you to validate your email address by selecting the "Click here to activate your account" link in the body of the email. \*\*Note, if you don't receive this email, please check your <u>Junk/Spam folder</u>

#### **Confirmation of Activation**

| S Skype for Business X ■ DBHDD Applications X O Apps User Email Verification X +                                                                                                    |              | - 🗆 X     |
|----------------------------------------------------------------------------------------------------|--------------|-----------|
| C A https://dbhddappsuat.dbhdd.ga.gov/DBHDDAppsUser/(S(ji4wbfjvctmy003s2cvjjphn))/AppsUserAccounts/Register_Activation.aspx?ActivationCode=45177f35-738e-4256-8879-d771004e437b              | ର୍ 🕁 🧧 🗖 🔰 🕽 | / 🗉 🚺 📵 : |
| Apps User system Email verification successful. Thank you For verifying your Email.<br>Please login back into DBHDD Apps web site to register/unregister DBHDD Applications.<br>Close Window |              |           |

**7**: After you select the activation link in the email, a browser window will open that prompts you to log into the DBHDD Application User website. Select the Close Window button to close this browser window.

# BE D.B.H.D.D

### Vendor Connect Registration Step 2: Request access to Vendor Connect

1: Navigate back to the DBHDD Application User site (<u>https://dbhddapps.dbhdd.ga.gov/DBHDDAppsUser/</u>) and select the Log in link that displays in the upper-right portion of the page.

| DBHDD Apps<br>DBHDD Application User (TRAINING WEBSITE)                                  |   |
|------------------------------------------------------------------------------------------|---|
| Home                                                                                     |   |
| r Register ≞ Log in                                                                      |   |
| Welcome to DBHDD Applications                                                            |   |
| This System is used to access DBHDD Applications.                                        |   |
|                                                                                          |   |
|                                                                                          |   |
|                                                                                          |   |
|                                                                                          |   |
|                                                                                          |   |
|                                                                                          |   |
| Copyright © 2019 Georgia Department of Behavioral Health and Developmental Disabilities. | 1 |

#### Logging into the DBHDD Application User Site

| DBHDD Apps<br>DBHDD Application User (TRAINING WEBSITE) |                                                                  |  |  |  |  |
|---------------------------------------------------------|------------------------------------------------------------------|--|--|--|--|
| Home                                                    |                                                                  |  |  |  |  |
|                                                         |                                                                  |  |  |  |  |
|                                                         |                                                                  |  |  |  |  |
|                                                         |                                                                  |  |  |  |  |
| User Name                                               | L Test@Training.com                                              |  |  |  |  |
| Password                                                |                                                                  |  |  |  |  |
|                                                         | Forgot Password / Need help?                                     |  |  |  |  |
|                                                         | Log In                                                           |  |  |  |  |
|                                                         |                                                                  |  |  |  |  |
|                                                         |                                                                  |  |  |  |  |
|                                                         |                                                                  |  |  |  |  |
|                                                         |                                                                  |  |  |  |  |
|                                                         |                                                                  |  |  |  |  |
|                                                         |                                                                  |  |  |  |  |
|                                                         |                                                                  |  |  |  |  |
|                                                         |                                                                  |  |  |  |  |
|                                                         |                                                                  |  |  |  |  |
|                                                         |                                                                  |  |  |  |  |
|                                                         | Copyright © 2019 Georgia Department of Behavioral Health and Dev |  |  |  |  |

**2:** Enter the user name and password you created when you registered for the DBHDD Application User web site.

**3:** Click the Log In button.

**4:** Click the New Application Registration link.

| DBHDD Apps<br>DBHDD Application User (TRAINING WEBSITE)                                    |      |
|--------------------------------------------------------------------------------------------|------|
| Home Help                                                                                  |      |
| Hello ellen.moneypenny@dbhdd ga.gov                                                        | gout |
| Welcome to DBHDD Applications                                                              |      |
| Click the link below to request access to an applications:<br>New Application Registration |      |
| This System is used to access DBHDD Applications.                                          |      |
|                                                                                            |      |
| Convrisibl @ 2019 Georgia Denastment of Bebavioral Health and Developmental Disabilities.  |      |

| DBHDD Apps<br>DBHDD Application User (TRAINING WEBSI | TE)           |                      |  |  |  |
|------------------------------------------------------|---------------|----------------------|--|--|--|
| Home Help                                            |               |                      |  |  |  |
| Welcome, Provider2@Training.com                      |               |                      |  |  |  |
| Request Application Access                           |               |                      |  |  |  |
|                                                      | Application   | Description          |  |  |  |
|                                                      | DSMS          | Deaf Services Survey |  |  |  |
|                                                      | VendorConnect | Vendor Connect       |  |  |  |
|                                                      |               |                      |  |  |  |

5: On the Request Application Access page, click the Vendor Connect link that displays in the table.

Note: The other applications listed on picture shown above are different from Vendor Connect, and if you need access to any other applications, you will need to register for them separately from Vendor Connect.

|                                                                                                | * Your Name            | * Your Email                 |
|------------------------------------------------------------------------------------------------|------------------------|------------------------------|
| Vendor                                                                                         | ✓ New VC Administrator | NewVCAdmn@gmail.co           |
| * Your Phone                                                                                   | * Job Title            | e                            |
| (333) 333-3333                                                                                 | Vendor                 | Administrator-American Works |
| Vendor                                                                                         | * User Role            | Vendor FEIN                  |
| AmericanWork, Inc.                                                                             | Vendor Administrator   | ✓ 58-2478281                 |
| View Only                                                                                      |                        |                              |
| Add / Edit Invoice<br>Add / Edit Report                                                        |                        |                              |
| Add / Edit Invoice<br>Add / Edit Report<br>Approve / Submit Invoice<br>Approve / Submit Report |                        |                              |

**6:** On the Vendor Connect Application Access Request Form page:

- Enter Job Title
- Select Vendor Name
  - If your name is NOT on the Vendor list, you do not have active AP <u>Contracts</u>
- Select User Role
  - VC Administrators will be required to enter the Vendor FEIN
- Contract Permissions are auto selected for VC Administrators
- Vendor Users' will manually select Contract Permissions

| (333) 333-3333                                                                                                    |                           | Vendor Administrator-American Works |  |  |
|----------------------------------------------------------------------------------------------------|---------------------------|-------------------------------------|--|--|
|                                                                                                    |                           |                                     |  |  |
| Select                                                                                                    | v                         | *                                   |  |  |
| - Select<br>A Helping Hand Personal Care<br>AmericanWork, Inc.<br>Changing Lives Today, Inc.<br>Highland Rivers Community Se<br>Hi-Hope Service Center, Inc.<br>Horizons Family Services, Inc.<br>Sea.Joy Family Service Center | Home, Inc.<br>rvice Board |                                     |  |  |

| Vendor Connect Application Access Request Form |                                     |                      |                     |  |
|------------------------------------------------|-------------------------------------|----------------------|---------------------|--|
| -                                              |                                     |                      | 4                   |  |
| Success! Vendor Connect App Acc                | ess Request Submitted               | Successfully.        | ×                   |  |
| * Account Type                                 | * Your Name                         |                      | * Your Email        |  |
| Vendor                                         | New VC Admi                         | nistrator            | NewVCAdmn@gmail.com |  |
| * Your Phone                                   |                                     | * Job Title          |                     |  |
| (333) 333-3333                                 | Vendor Administrator-American Works |                      |                     |  |
| Vendor                                         | * User Role                         |                      | Vendor FEIN         |  |
| AmericanWork, Inc.                             | Vendor Admir                        | Vendor Administrator |                     |  |
| Vendor Administrators                          |                                     |                      |                     |  |
| * Contract Permissions                         |                                     |                      |                     |  |
| View Only                                      |                                     |                      |                     |  |
| Add / Edit Invoice                             |                                     |                      |                     |  |
| Add / Edit Report                              |                                     |                      |                     |  |
| Approve / Submit Invoice                       |                                     |                      |                     |  |
| Execute Contract                               |                                     |                      |                     |  |
|                                                |                                     |                      |                     |  |

7: Once your VC Request has been Submitted, a message will be displayed, Access Request Submitted Successfully

#### **Approving Access to Vendor Connect**

#### 8: This is a 3 Step Process

- For VC Administrators, when New Access Request has been successfully submitted, a DBDD staff or DBHDD designee will "Approve" access.
- 2. For VC Users, when New Access Request has been successfully submitted, your VC Administrator is responsible to approve the request.
- When VC Administrators have approved a VC User, DBDD staff or DBHDD designee will "Approve" access.

\*\*Note: Email Notifications will be sent for each step.

\*\*\*Note: Indicates awaiting DBDD staff or DBHDD designee to "Approve" access.

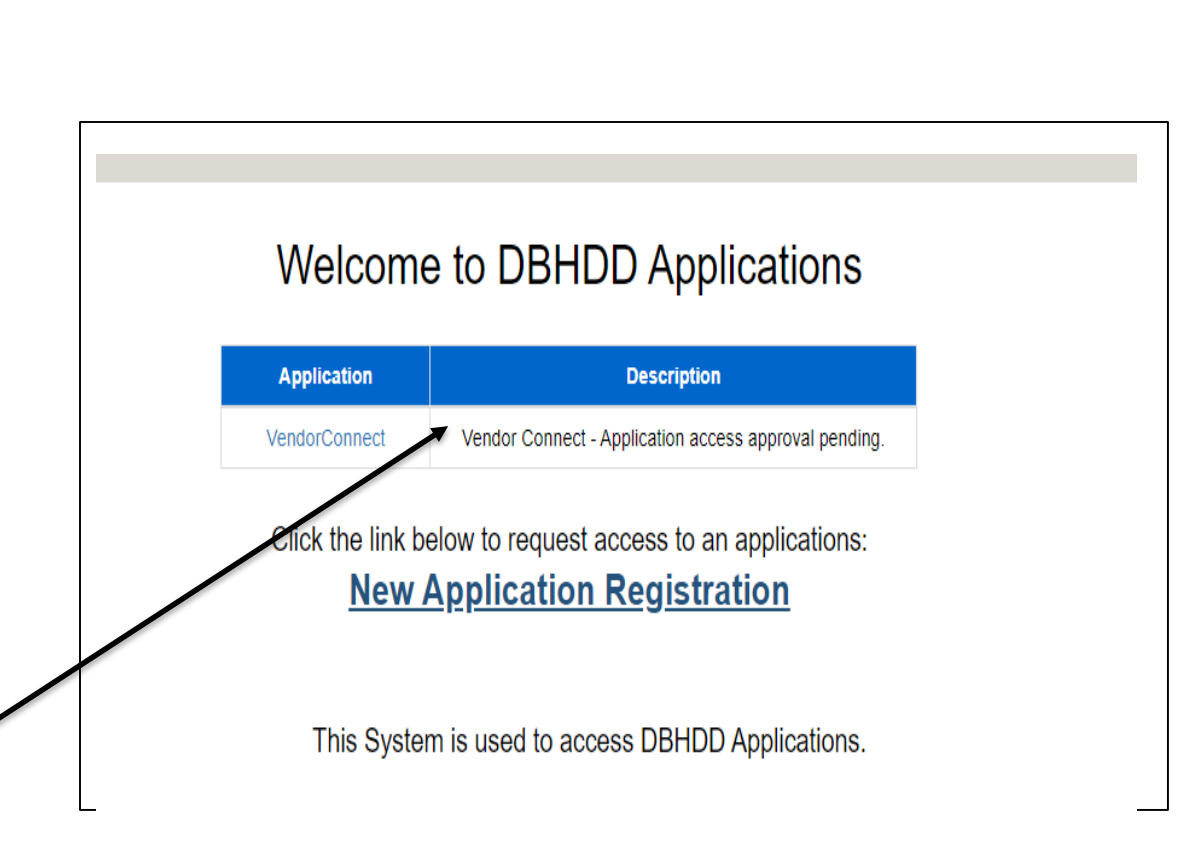

#### Approving Access-Vendor Administrators

1: VC Administrators will Receive email notifications when VC Users have successfully submitted their access request

| DBHDD: Vendor Connect App user access request-New Vendor User                                                                                                    |                                                                                                    |
|----------------------------------------------------------------------------------------------------|----------------------------------------------------------------------------------------------------|
| DBHDD Apps User - Do Not Reply <donot.reply@dbhdd.ga.gov><br/>TO: App, Vendor Connect<br/>I You fc</donot.reply@dbhdd.ga.gov>                                                                                                    | ← Reply ← Reply All → Forward<br>Sat 6/27/2020 2:57 I                                                                             |
| Please do not reply to this email. This is an unmonitored email account, and replies to this email cannot be responded or read.                                                                                                    |                                                                                                    |
| Hello Admin,                                                                                                    |                                                                                                    |
| Vendor Connect New user access request is submitted by:                                                                                                    |                                                                                                    |
| F.Flinstone@AmericanWork.org                                                                                                    |                                                                                                    |
| Thanks                                                                                                    |                                                                                                    |
| This message and any included attachments are from the Department of Behavioral Health and Developmental Disabilities and are intended only for the addressee(s). The information contained herein may include privile forwarding printing, copying, distributing, or use of information is strictly prohibited. If you receive this message in error or have reason to believe you are not authorized to receive it, please promptly delete this message | eged and otherwise confidential information. Unauthorized review,<br>and notify <u>dbhdd.applications@dbhdd.ga.qov</u> by e-mail. |
| DBHDD disclaims all responsibility and liability for the accuracy and content of this e-mail message, any attachments(s), and for any damages or losses arising from any inaccuracies, errors, viruses, worms, Trojan horses, held liable for direct, indirect, consequential or special damages in connection with this e-mail message and any attachment(s).                                                                                            | , or other components of a destructive noture. DBHDD shall not be                                                                 |

#### Approving Access-Vendor Administrators

| Vendor Conne<br>DBHDD<br>Home Cont Icts Management<br>Hello Vendor Contect-commence Users         | ect (TRAININ<br>Contact Us                                                                                                    | IG WEBSITE)                       |                                          |                       |                                  |          |                              |                       |  |  |
|---------------------------------------------------------------------------------------------------|----------------------------------------------------------------------------------------------------|-----------------------------------|------------------------------------------|-----------------------|----------------------------------|----------|------------------------------|-----------------------|--|--|
| 1                                                                                                 | Welcome to Vendor Connect<br>This is a State of Georgia application. It is provided to conduct official State business and must be used appropriately. All individuals using this application must follow the appropriate use policy and<br>procedures defined by their individual Agencies or as defined by deorgia Technology. Authority's appropriate use policy. All individuals using this application must follow the appropriate use policy and<br>procedures defined by their individual Agencies or as defined by deorgia Technology. Authority's appropriate use policy. All individuals using this application must follow the appropriate use of State of Georgia<br>or monitored by authorized persons. By logging into this application, you agree to abide by all established Enterprise, State and Federal policies governing the appropriate use of State of Georgia<br>resources. |                                   |                                          |                       |                                  |          |                              |                       |  |  |
| Nome Contracts Management Contr<br>allo Vendor Connect Admin, Vendor Administra<br>Search by Name | ct Us<br>or<br>A Helping Ha                                                                                                    | nd Personal Care Home, In         | c Users                                  |                       |                                  |          | _                            | ✓ My Profile C-L      |  |  |
| Enter Name                                                                                        | 11 1                                                                                                    | Full Nation                       | Role                                     | Request Date          | Approval Workdiow                | DEHIDD   | Approved By                  | Approved Date         |  |  |
| Siearch                                                                                           |                                                                                                    |                                   |                                          |                       |                                  | Approved |                              |                       |  |  |
|                                                                                                   | Manage                                                                                                    | Vendor Connect-Admin              | Vendor Administrator                     | 4/23/2020 1 23 19 PM  | Complete                         | Ver      | turni adesesangiotnos ga gov | 6/2/2/2000 3/23 43 PM |  |  |
|                                                                                                   | Manage                                                                                                    | Vendor Comeci-Coler               | Vendor Oser                              | 6232020 11 11 43 AM   | Complete                         | 100      |                              | 6232020 1135 31 44    |  |  |
|                                                                                                   | Manage                                                                                                    | Provider-Munel Provider-Supervoor | Vendor User                              | 6/23/2020 11.33 45 AM | Complete                         | Tes      | jasan meswanggomos ga gov    | 023/2020 11:39:35 744 |  |  |
| -                                                                                                 | Manage                                                                                                    | Vendor Connect-UserThree          | Vendor User                              | 6/23/2020 1 09 49 PM  | Vendor Administrator<br>Approval | 40       | NA                           | NA                    |  |  |
|                                                                                                   | User /                                                                                                    | Account Management                |                                          |                       |                                  |          |                              |                       |  |  |
| * User Full Name                                                                                  | * User Email                                                                                                    |                                   | * User Phone                             |                       |                                  |          |                              |                       |  |  |
| Vendor Connect-UserThree                                                                          | EditInvoiceVC@                                                                                                    | Editinvoice/VC@gmail.com          |                                          |                       |                                  |          |                              |                       |  |  |
| * Account Type                                                                                    |                                                                                                    | " Job Title                       |                                          |                       |                                  |          |                              |                       |  |  |
| Vendor                                                                                            |                                                                                                    | ← Invoice Staff 2                 |                                          |                       |                                  |          |                              |                       |  |  |
| - Vendor                                                                                          | * User Role                                                                                                    |                                   | Vendor FEIN                              |                       |                                  |          |                              |                       |  |  |
| , Inc.                                                                                            | ✓ Vendor User                                                                                                    | ,                                 | •                                        |                       |                                  |          |                              |                       |  |  |
| * Contract Permissions                                                                            | Vendor Administra                                                                                                    | ntors                             |                                          |                       |                                  |          |                              |                       |  |  |
| View Only     Add / Edit Report     Approve / Submit Report     Add / Edit Invoice                | Vendor Connect                                                                                                    | i Admin                           |                                          |                       |                                  |          |                              |                       |  |  |
| Approve / Submit Invoice                                                                          |                                                                                                    | ancel Save                        |                                          |                       |                                  |          |                              |                       |  |  |
| 0                                                                                                 |                                                                                                    |                                   | 11 12 12 12 12 12 12 12 12 12 12 12 12 1 |                       |                                  |          |                              |                       |  |  |
| Vendor Administrator                                                                              | Approved by:                                                                                                    |                                   | Approved Date:                           |                       |                                  |          |                              |                       |  |  |
| Vendor Administrator<br>Approved<br>OBIEDD Approved                                               | Approved by:<br>Approved By:                                                                                                    |                                   | Approved Date:                           |                       |                                  |          |                              |                       |  |  |

- **2**: VC Administrators will navigate to VC:
- On the Nav bar, select Management>Manager
   Users
- In the User Management screen VC Administrators have the capability to approve or change a VC User permissions by clicking on Manage button
  - Approval Workflow column will display the current users' status.
- Accounts needing approval have a status of "Vendor Administrator Approval"
- VC Administrators are to review the "Contact Permission" a VC User has requested. These can be changed accordingly. When the correct permission have been selected for the VC User, the VC Administrator will click the <u>Approve</u> button.
- Approver Name & Date/Time of approval will be displayed

\*\*VC Administrators also have the capability to "Deactivate" a user's permissions. This should be used for off boarding purposes

#### Requesting Access to Vendor Connect: Access Approved

| UAT - DBHDD IMAGE User - Do Not Reply <donot.reply@dbhdd.ga.gov></donot.reply@dbhdd.ga.gov>                                                                                                    | S Reply                                                                      | Keply All                             | $\rightarrow$ Forward  |         |
|----------------------------------------------------------------------------------------------------|------------------------------------------------------------------------------|---------------------------------------|------------------------|---------|
| DN To O New Liser Vendor Connect                                                                                                    | a.t                                                                          |                                       | Tue 7/16/2019          | 3:37 PI |
| i This is the most recent version, but you made changes to another copy. Click here to see the other versions.                                                                                                    |                                                                              |                                       |                        |         |
| Please do not reply to this email. This is an unmonitored email account, and replies to this email cannot be responded or read.                                                                                                    |                                                                              |                                       |                        |         |
| Hello: <u>NewUserVendorConnect@AmericanWork.org</u>                                                                                                    |                                                                              |                                       |                        |         |
| We would like to let you know that your account for DBHDD Vendor Connect Application has been Approved/Activated.                                                                                                    |                                                                              |                                       |                        |         |
| Thanks                                                                                                    |                                                                              |                                       |                        |         |
| This message and any included attachments are from the Department of Behavioral Health and Developmental Disabilities and are intended only for the addressee(s). The information contained herein may include pri<br>printing, copying, distributing, or use of information is strictly prohibited. If yau receive this message in error or have reason to believe yau are not authorized to receive it, please promptly delete this message and noti | vileged and otherwise confidential<br>y <u>dbhdd.applications@dbhdd.ga.q</u> | information. Unautho<br>ov by e-mail. | orized review, forword | ting    |
| DBHDD disclaims all responsibility and liability for the accuracy and content of this e-mail message, any attachments(s), and for any damages or losses arising from any inaccuracies, errors, viruses, worms, Trojan hors                                                                                                    | es, or other components of a destru                                          | uctive nature. DBHDD                  | shall not be held liab | le for  |

**3:** VC Users will receive an email notification when your access to Vendor Connect access has been approved. Keep in mind that even if your access has been approved, you will not be able to log in to Vendor Connect until August 2020.

If you have any questions about Vendor Connect registration, please email <u>VendorConnect.app@dbhdd.ga.gov</u>.